# PENROGRAMAN WEB LANJUT

Untuk Mahasiswa Semester 6 2013/2014, Pertemuan ke -1

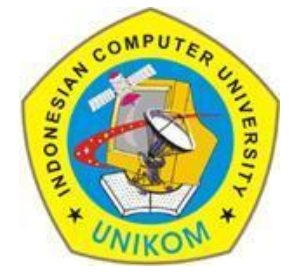

#### **RAUF FAUZAN**

Email : 1. rauffauzan@gmail.com 2. rauf@bdg.ebdesk.com No HP : 085720171914

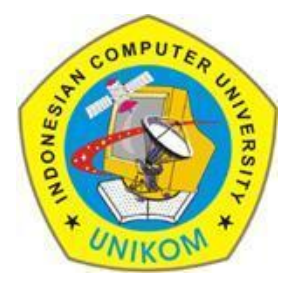

# Accessing PHPMyAdmin

• Buka Browser anda dan ketik di address bar : localhost/phpmyadmin sehingga tampilannya seperti berikut :

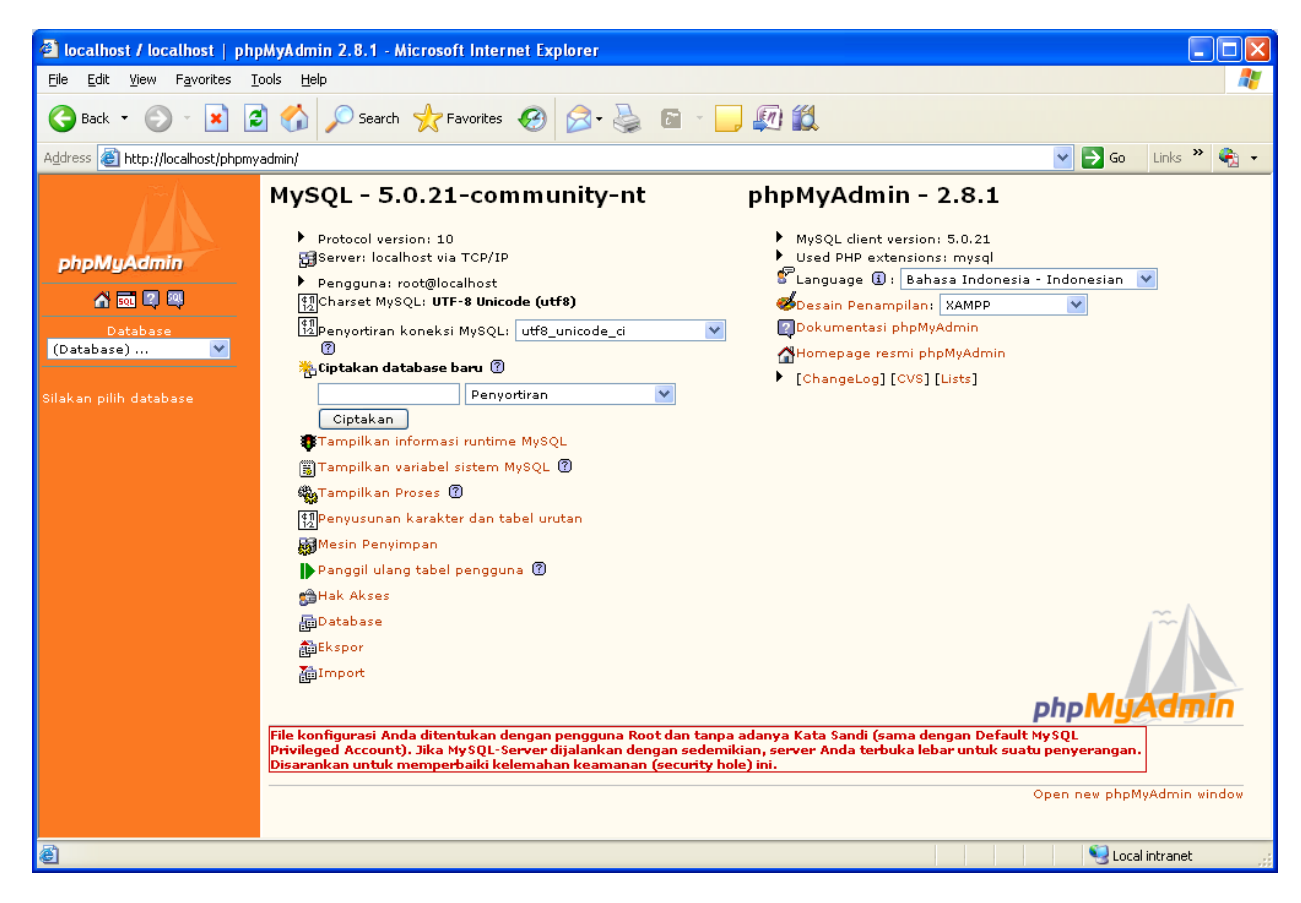

## **Creating Database**

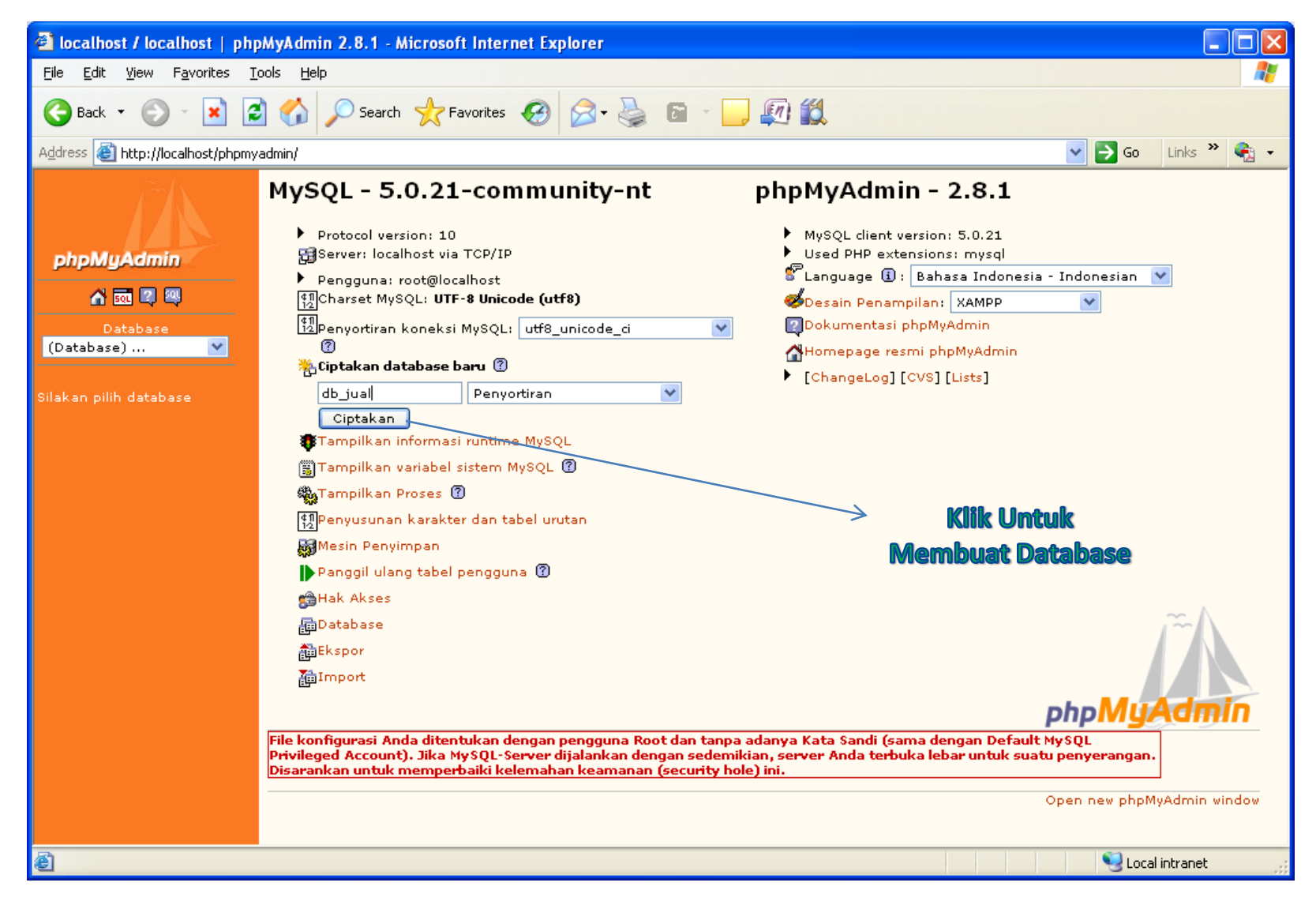

## **Creating Database**

| 🕘 localhost / localhost / db_                              | jual /   phpMyAdmin 2.8.1 - Microsoft Internet Explorer                                                                                                    |       |
|------------------------------------------------------------|----------------------------------------------------------------------------------------------------|-------|
| <u>File E</u> dit <u>V</u> iew F <u>a</u> vorites <u>T</u> | ools <u>H</u> elp                                                                                                    |       |
| 🕒 Back 🝷 🐑 👻 📓                                             | 🕽 🏠 🔎 Search 🧙 Favorites 🤣 🔗 🍓 🖬 🕤 🛄 🕼                                                                                                    |       |
| Address 🕘 http://localhost/phpmy                           | radmin/                                                                                                    | » 🐑 🗸 |
| phpMyAdmin<br>값 교 및 백<br>Database<br>_jual (0)             | Server: localhost > Image: Database: db_jual   Struktur   Struktur   SQL   Cari   Image: Cari berdasarkan data contoh   Image: Cari berdasarkan data contoh   Image: Cari ber |       |
| db_jual (0)<br>Tidak ada tabel dalam<br>database.          | Tidāk ada tabel dalam database.           Tidāk ada tabel dalam database.           Tidāk ada tabel baru pada database db_jual           Nama:         Number of fields:                                                                                                    |       |
|                                                            | Database yang telah                                                                                                    |       |
|                                                            | kita buat                                                                                                    |       |
| ど Done                                                     | Second intrane                                                                                                    | et 📑  |

# **Creating Table**

| 🕙 localhost / localhost / db_                              | jual /   phpMyAdmin 2.8.1 - Microsoft Internet Explorer                                                                                                    |                |  |  |  |  |  |  |  |
|------------------------------------------------------------|----------------------------------------------------------------------------------------------------|----------------|--|--|--|--|--|--|--|
| <u>File E</u> dit <u>V</u> iew F <u>a</u> vorites <u>T</u> | [ools Help                                                                                                    |                |  |  |  |  |  |  |  |
| 🕒 Back 🝷 🐑 👻 😰                                             | 🗿 🏠 🔎 Search 🤺 Favorites 🤣 🔗 - 🌺 🖻 - 📙 🕼 🎇                                                                                                    |                |  |  |  |  |  |  |  |
| Address 🕘 http://localhost/phpmy                           | Address 🕘 http://localhost/phpmyadmin/                                                                                                    |                |  |  |  |  |  |  |  |
| phpMyAdmin                                                 | Image: Server: localhost       Image: Database: db_jual         Image: Struktur       Image: Database: db_jual         Image: Struktur       Image: Database: db_jual         Image: Database db_jual telah diciptakan.         Pencarian SQL:         CREATE DATABASE 'db_jual' ;         Image: Ubah ] [ Ciptakan kode PHP ] | K Hapus        |  |  |  |  |  |  |  |
| db_jual (0)                                                | Tidak ada tabel dalam database.                                                                                                    |                |  |  |  |  |  |  |  |
| Tidak ada tabel dalam<br>database.                         | Image: Ciptakan tabel baru pada database db_jual     Nama: barang     Nama Tabel     Klik Untuk masuk ke halaman pembuatan tabel                                                                                                    |                |  |  |  |  |  |  |  |
| é                                                          |                                                                                                    | Local intranet |  |  |  |  |  |  |  |

## **Creating Table**

| 🗿 localhost / localhost / db_jual / barang   phpMyAdmin 2.8.1 - Microsoft Internet Explorer 📃 🖻 🔀                                                                                                    |                                                             |                                |                        |                                       |                      |                                                                      |                                                  |                 |                      |               |   |            |             |       |       |
|----------------------------------------------------------------------------------------------------|-------------------------------------------------------------|--------------------------------|------------------------|---------------------------------------|----------------------|----------------------------------------------------------------------|--------------------------------------------------|-----------------|----------------------|---------------|---|------------|-------------|-------|-------|
| <u>File E</u> dit <u>V</u> iew F <u>a</u> voril                                                                                                    | tes <u>T</u> ools <u>H</u> el                               | P                              |                        |                                       |                      |                                                                      |                                                  |                 |                      |               |   |            |             |       | -     |
| 🌀 Back 🝷 🕥 🕤 🔀 🐔 🔎 Search 🧙 Favorites 🤣 🍙 - 🌉 🛍 🔛                                                                                                    |                                                             |                                |                        |                                       |                      |                                                                      |                                                  |                 |                      |               |   |            |             |       |       |
| Address 🕘 http://localhost/phpmyadmin/                                                                                                    |                                                             |                                |                        |                                       |                      |                                                                      |                                                  |                 |                      |               |   |            |             |       |       |
| i matin and a state of the state of the sta | 🔀 Server: localhost 🕨 👜 Database: db_jual 🕨 🏢 Tabel: barang |                                |                        |                                       |                      |                                                                      |                                                  |                 |                      |               |   |            |             |       |       |
|                                                                                                    | Field                                                       | Jenis (                        | 3                      | Ukuran<br>Panjang/Nilai* <sup>1</sup> |                      | Penyortiran                                                          | Atribut                                          | Kosong          | Default <sup>2</sup> | Ekstra        |   | R          |             |       | iii i |
| oboMuAdmin                                                                                                    | kode_barai                                                  | VARCHAR                        | ~                      | 5                                     |                      | ×                                                                    | ×                                                | not null 💌      |                      |               | ~ | $\odot$    | 0 0         | 0     |       |
|                                                                                                    | nama_bara                                                   | VARCHAR                        | *                      | 35                                    |                      | ×                                                                    | ×                                                | not null 💌      |                      |               | ~ | 0          | 0 0         |       |       |
|                                                                                                    | harga_bara                                                  | FLOAT                          | ~                      |                                       |                      | ×                                                                    |                                                  | not null 💌      |                      |               | ~ | $\bigcirc$ | 0 0         |       |       |
| jual (0)                                                                                                    | stok_baran                                                  | INT                            | *                      |                                       |                      | *                                                                    | ×                                                | not null 💌      |                      |               | * | $\circ$    | 0 0         | ۲     |       |
| db_jual (0)                                                                                                    | <b></b>                                                     | omentar tab                    | el:                    |                                       | Mesin<br>MyIS        | Penyimpan: ?                                                         | Penyortiran:                                     |                 |                      |               |   |            |             |       |       |
| dalam database.                                                                                                    | Simpan                                                      | Atau Menamb                    | bahkan                 | 1 field(s)                            | Gol                  |                                                                      |                                                  |                 |                      |               |   |            |             |       |       |
|                                                                                                    |                                                             |                                |                        |                                       |                      |                                                                      |                                                  |                 |                      |               |   |            |             |       |       |
|                                                                                                    | <sup>1</sup> Jika tipe fiel<br>Jika cobuch b                | d sama deno                    | gan "en<br>") stau     | um" atau "s                           | et", sila<br>kutio ( | ikan masukkan nilai dengan forr<br>""") diperlukan, tanda tersebut n | nat: 'a','b','c'<br>orlu ditutuni dongan tanda b | ackelach (coh   | contob "Nyuz"        | atou (a) (b)) |   |            |             |       |       |
|                                                                                                    | JIKA SEDUALI D                                              |                                | ) atau                 | suatu tanua                           | Kaab (               | ) uipenukan, tahua tersebut p                                        | ena altatapi dengan tanda b                      | acksiasii (seb. | conton ((xyz         | atau ato).    |   |            |             |       |       |
|                                                                                                    | <sup>2</sup> Untuk nilai (                                  | (value) defau                  | ilt cukuş              | o diisi single                        | value                | saja tanpa menggunakan backsl                                        | ash, escaping atau quotes d                      | an dengan me    | nggunakan forr       | mat sbb. : a  |   |            |             |       |       |
|                                                                                                    | <sup>3</sup> Mohon masu<br>Bila sebuah B                    | ukkan nilai u<br>ackslash ("\" | intuk pil<br>') atau ( | ihan transfo<br>Single Quote          | rmasi c<br>: ("'") d | lengan menggunakan format sbl<br>iperlukan di antara nilai tersebut  | o.: 'a','b','c'<br>;, mohon gunakan tanda Bac    | kslash (contoh  | n: '\\×yz' atau 'a   | a∖'b').       |   |            |             |       |       |
|                                                                                                    | Untuk tampila                                               | an daftar ten                  | tang pili              | ihan transfoi                         | rmasi d              | an transformasi jenis MIME-nya,                                      | silakan klik pada <mark>Deskrips</mark> i "      | Fransformasi    |                      |               |   |            |             |       |       |
|                                                                                                    |                                                             |                                |                        |                                       |                      |                                                                      | n                                                |                 |                      |               |   |            |             |       |       |
|                                                                                                    |                                                             |                                |                        |                                       |                      |                                                                      | _                                                |                 |                      |               |   |            |             |       |       |
|                                                                                                    |                                                             |                                |                        | 7                                     |                      |                                                                      |                                                  |                 |                      |               |   |            |             |       |       |
|                                                                                                    |                                                             |                                | KI                     | ik i in¢                              | nde 1                | menvimnan defi                                                       | inisi                                            |                 |                      |               |   |            |             |       |       |
|                                                                                                    |                                                             |                                |                        |                                       |                      |                                                                      |                                                  |                 |                      |               |   |            |             |       |       |
|                                                                                                    |                                                             |                                |                        |                                       |                      | Tadel                                                                |                                                  |                 |                      |               |   |            |             |       |       |
|                                                                                                    |                                                             |                                |                        |                                       |                      |                                                                      |                                                  |                 |                      |               |   |            |             |       |       |
| <                                                                                                    | <                                                           |                                |                        |                                       |                      |                                                                      |                                                  |                 |                      |               |   |            |             |       | >     |
| <b>é</b>                                                                                                    |                                                             |                                |                        |                                       |                      |                                                                      |                                                  |                 |                      |               |   |            | 🧐 Local ini | ranet |       |

## **Creating Table**

| 🕙 localhost / localhost                         | / db_jual / barang                                                                             | phpMyA dmir                        | n 2.8.1 - Microsoft I | Internet Explorer     |                    |             |         |   |                       |                  | _ 7 🛛       |
|-------------------------------------------------|------------------------------------------------------------------------------------------------|------------------------------------|-----------------------|-----------------------|--------------------|-------------|---------|---|-----------------------|------------------|-------------|
| <u>File E</u> dit <u>V</u> iew F <u>a</u> vorit | es <u>T</u> ools <u>H</u> elp                                                                  |                                    |                       |                       |                    |             |         |   |                       |                  | <b></b>     |
| 🕞 Back 🔹 🌍 🕤 🛓                                  | 👔 🛃 🏠 🔎 Se                                                                                     | arch   tav                         | orites 🧭 🔗 🖥          | 🎍 🖬 - 🗾               | Ø 🛍                |             |         |   |                       |                  |             |
| Address 🕘 http://localhost/                     | (phpmyadmin/                                                                                   |                                    |                       |                       |                    |             |         |   |                       | 💌 🄁 Go           | Links 🎽 🎨 👻 |
| $\sim \Lambda^{\sim}$                           | 🚼 Server: localhost                                                                            | 🕨 📴 Datab                          | ase: db_jual 🕨 🏢 T.   | abel: barang          |                    |             |         |   |                       |                  |             |
|                                                 | 🛅 Browse 🖀 Struktur 🚜 SQL 🔎 Cari 👫 Sisipkan 📑 Ekspor 📑 Import 🛠 Operasi 🚡 Mengosongkan 🔀 Hapus |                                    |                       |                       |                    |             |         |   |                       |                  |             |
| phpMuAdmin                                      | Tabel barang telah di                                                                          | ciptakan.                          |                       |                       |                    |             |         |   |                       |                  |             |
|                                                 | Pencarian SQL:<br>CREATE TABLE 'barang'                                                        | `(                                 |                       |                       |                    |             |         |   |                       |                  |             |
|                                                 | 'kode_barang' VARCH<br>'nama_barang' VARCI                                                     | AR( 5 ) NOT NUL<br>HAR( 35 ) NOT N | L,<br>JLL,            |                       |                    |             |         |   |                       |                  |             |
| jual (1)                                        | `harga_barang` FLOA`<br>`stok_barang` INT NOT                                                  | T NOT NULL ;                       |                       |                       |                    |             |         |   |                       |                  |             |
|                                                 | PRIMARY KEY (`kode<br>) ENGINE = MYISAM ;                                                      | _barang`)                          |                       |                       |                    |             |         |   |                       |                  |             |
| db_jual (1)                                     |                                                                                                |                                    |                       |                       |                    |             |         |   |                       |                  |             |
| E barang                                        | [ <u>Ubah</u> ][ <u>Ciptakan</u>                                                               | <u>kode PHP</u> ]                  |                       |                       |                    |             |         |   |                       |                  |             |
|                                                 | Field                                                                                          | Innia                              | Populating A          | the Kasana D          |                    |             | leci    | _ |                       |                  |             |
|                                                 | kode barang                                                                                    | varchar(5)                         | latin1_general_ci     | Tidak                 |                    |             |         |   |                       |                  |             |
|                                                 | nama_barang                                                                                    | varchar(35)                        | latin1_general_ci     | Tidak                 |                    |             |         |   |                       |                  |             |
|                                                 | harga_barang                                                                                   | float                              |                       | Tidak                 |                    | I 🦯 🗙 I     | R 🛛 🕅   |   |                       |                  |             |
|                                                 |                                                                                                | int(11)                            |                       | Tidak                 |                    | I 🖌 🖌 🛛     | r 🖬 📝   |   |                       |                  |             |
|                                                 | Pilih semua                                                                                    | / Balik pilihar                    | n yang ditandai: 🔳 🎤  | × 👔 🖬 🖻               |                    |             |         |   |                       |                  |             |
|                                                 |                                                                                                | d <sup>©</sup> Tampila             | n relaci 📠 Mangana    | lica struktur tabal ( | <u>হ</u>           |             |         |   |                       |                  |             |
|                                                 | 🚰 Menambahkan 1                                                                                | field(s) 📀                         | pada akhir tabel 🔘    | pada awal tabel 🔘     | ) sisipkan setelah | kode_barang | V Go    |   |                       |                  |             |
|                                                 |                                                                                                | Indok                              |                       | De                    | paqupaap           | Statio      | stilz   |   | $\rightarrow$         |                  |             |
|                                                 | Nama Kunci Jeni                                                                                | s Bilangan                         | Si 🕐<br>Pokok Aksi    | Field                 | tempat             | Bari        | is      | • | <b>Tabel vang t</b> e | <b>elah kita</b> | <b>buat</b> |
|                                                 | PRIMARY PRIMA                                                                                  | RY .                               | 0 🎤 🗙 ko              | de_barang Jen         | is Penggunaan      | Keterangar  | n Nilai |   |                       |                  |             |
|                                                 |                                                                                                | la kolom 🚺                         | Go                    | Data                  | 0 Bytes            |             |         |   |                       |                  |             |
|                                                 |                                                                                                |                                    |                       | Jumi                  | ah 0 Bytes         |             |         |   |                       |                  |             |
|                                                 |                                                                                                |                                    |                       |                       |                    |             |         |   |                       |                  |             |
|                                                 |                                                                                                |                                    |                       |                       |                    |             |         |   |                       |                  |             |
| E Done                                          |                                                                                                |                                    |                       |                       |                    |             |         |   |                       | Second Second    | intranet    |
|                                                 |                                                                                                |                                    |                       |                       |                    |             |         |   |                       |                  |             |

## Insert Data

| 🕙 localhost / localhost / db_                                | jual / barang     | phpMyAdmir                          | a 2.8.1 - Microsoft In                              | ternet Explorer                     |                              |                   |                |                       |
|--------------------------------------------------------------|-------------------|-------------------------------------|-----------------------------------------------------|-------------------------------------|------------------------------|-------------------|----------------|-----------------------|
| <u>File E</u> dit <u>V</u> iew F <u>a</u> vorites <u>T</u> i | ools <u>H</u> elp |                                     |                                                     |                                     |                              |                   |                | A.                    |
| 🚱 Back 👻 🕥 👻 🙎                                               | 👌 🏠 🔎 Sea         | arch 🤺 Favo                         | orites 🧭 🔗 🖓                                        | à 🖬 - 📴                             | <b>(1)</b>                   |                   |                |                       |
| Address 🕘 http://localhost/phpmy                             | admin/index.php   |                                     |                                                     |                                     |                              |                   | ~              | 🄁 Go 🛛 Links 🎽 🎭 🚽    |
|                                                              | Browse            | alhost 🕨 🚌 I<br>Struktur 💰<br>Jenis | Database: db_jual ▶ [<br>SQL µCari 3ª Sis<br>Fungsi | II Tabel: barang<br>iipkan II Ekspo | r 🛗 Import 🕺 Operas<br>Nilai | si 🛗 Mengosongkan | 🔀 Hapus        |                       |
| pnpmyAdmin                                                   | kode_barang       | varchar(5)                          | ×                                                   | M001                                |                              |                   |                |                       |
| A 🗟 🖉 🖉                                                      | nama_barang       | varchar(35)                         | ~                                                   | Mous                                | <br>•                        |                   |                |                       |
| Database                                                     | harga_barang      | float                               | ~                                                   | 25000                               | )                            |                   |                |                       |
| _jual (1)                                                    | stok_barang       | int(11)                             | ~                                                   | 20                                  |                              |                   |                |                       |
| db_jual (1)                                                  | 🗸 Abaikan         |                                     |                                                     |                                     |                              |                   |                |                       |
| E barang                                                     | Field             | Jenis                               | Fungsi                                              | Kosong                              | Nilai                        |                   |                |                       |
|                                                              | kode_barang       | varchar(5)                          | ×                                                   |                                     |                              |                   |                |                       |
|                                                              | nama_barang       | varchar(35)                         | ×                                                   |                                     |                              |                   |                |                       |
|                                                              | narga_barang      | int(11)                             |                                                     |                                     |                              |                   |                |                       |
|                                                              | stok_barang       | mility                              | ×                                                   |                                     |                              |                   |                |                       |
|                                                              | Sisipkan seba     | gai baris baru                      | 🖌 selanjutnya                                       | kembali                             | Go Reset                     |                   |                |                       |
|                                                              |                   |                                     |                                                     |                                     |                              |                   | Open r         | new phpMyAdmin window |
|                                                              |                   |                                     |                                                     |                                     |                              |                   | $\rightarrow$  |                       |
|                                                              |                   |                                     |                                                     |                                     |                              | Klik              | <b>Untuk</b> r | <b>nemasukkan</b>     |
|                                                              |                   |                                     |                                                     |                                     |                              | dat               | ta vang f      | <b>telah kita isi</b> |
|                                                              |                   |                                     |                                                     |                                     |                              |                   | a Jang         |                       |
|                                                              |                   |                                     |                                                     |                                     |                              |                   |                |                       |
|                                                              |                   |                                     |                                                     |                                     |                              |                   |                |                       |
|                                                              |                   |                                     |                                                     |                                     |                              |                   |                |                       |
| é                                                            |                   |                                     |                                                     |                                     |                              |                   |                | Sucal intranet        |

## Insert Data

| 🕘 localhost / localhost / db                        | jual / barang   phpMyAdmin 2.8.1 - Microsoft Internet Explorer                                                                                                    |
|-----------------------------------------------------|----------------------------------------------------------------------------------------------------|
| <u>File E</u> dit <u>V</u> iew F <u>a</u> vorites ] | [ools Help 2017]                                                                                                    |
| 🌀 Back 👻 🛞 🕤 💌                                      | 🗟 🏠 🔎 Search 🤺 Favorites 🧐 🔗 - 🌺 🖻 - 🛄 🕼 🛍                                                                                                    |
| Address 🕘 http://localhost/phpm;                    | yadmin/index.php 🖸 🔂 🔂 🖓 🗸                                                                                                    |
| <u>A</u>                                            | ፼ Server: localhost ▶ @ Database: db_jual ▶      Tabel: barang<br><b>Browse ☆ Struktur ぷ SQL µCari ≩i Sisipkan ☆ Ekspor ☆ Import ※ Operasi ☆ Mengosongkan ※ Hapus</b> |
| phpMyAdmin                                          | Tampilan baris 0 - 0 (1 jumlah, pencarian membutuhkan waktu 0.0004 detik)                                                                                             |
| A 🖬 🖓 🕾                                             | r Pencarian SQL:                                                                                                    |
| Database                                            | FROM "barang"<br>LIMITO , 30                                                                                                    |
| _jual (1)                                           | [ <u>Ubah</u> ] [ <u>Terangkan SQL</u> ] [ <u>Ciptakan kode PHP</u> ] [ <u>Menyegarkan</u> ]                                                                          |
| db_jual (1)                                         | Tampilkan : 30 baris dimulai dari rekord # 0                                                                                                    |
| barang                                              | diatur dengan urutan horisontal 🛛 👻 dan mengulang header setelah 100 sel.                                                                                             |
|                                                     | ←T→ kode_barang nama_barang harga_barang stok_barang<br>Data yang berhasil                                                                                            |
|                                                     |                                                                                                    |
|                                                     | Pilih semua / Balik pilihan yang ditandai: 🧨 X 🏢 Olimiti Sukkan                                                                                                    |
|                                                     | diatur dengan urutan horisontal                                                                                                    |
|                                                     |                                                                                                    |
|                                                     | 🌁 Sisipkan baris baru 🍓 Pandangan cetak 🍓 Pandangan cetak (dengan teks lengkap) 🔢 Ekspor                                                                              |
|                                                     | 🗁 🔡 Simpan pencarian SQL ini                                                                                                    |
|                                                     | Judul: 📃 Izinkan semua pengguna untuk mengakses simpanan ini                                                                                                    |
|                                                     | Simpan pencarian SQL ini                                                                                                    |
|                                                     |                                                                                                    |
|                                                     | Open new phpMyAdmin window                                                                                                    |
|                                                     |                                                                                                    |
|                                                     |                                                                                                    |
|                                                     |                                                                                                    |
| e                                                   | S Local intranet                                                                                                    |

# Add Table

### penjualan

| Field            | Jenis       | Penyortiran       | Atribut | Kosong | Default |
|------------------|-------------|-------------------|---------|--------|---------|
| <u>no faktur</u> | varchar(11) | latin1_general_ci |         | Tidak  |         |
| tgl_penjualan    | date        |                   |         | Tidak  |         |

| ( | Field       | Jenis       | Penyortiran       | Atribut | Kosong | Default |
|---|-------------|-------------|-------------------|---------|--------|---------|
|   | no_faktur   | varchar(11) | latin1_general_ci |         | Tidak  |         |
|   | kode_barang | varchar(5)  | latin1_general_ci |         | Tidak  |         |
|   | jumlah      | int(11)     |                   |         | Tidak  |         |

## **Insert Data**

#### barang

| kode barang | nama barang | harga barang | stok barang |
|-------------|-------------|--------------|-------------|
| M001        | Mouse       | 25000        | 50          |
| M002        | Monitor     | 750000       | 14          |
| K001        | Keyboard    | 55000        | 21          |

| р | <u>no faktur</u> | tgl_penjualan |
|---|------------------|---------------|
|   | FJ001            | 2010-03-19    |
|   | FJ002            | 2010-03-21    |
|   | FJ003            | 2010-03-21    |

## **Insert Data**

#### detailjual

| no faktur | kode barang | <u>jumlah</u> |
|-----------|-------------|---------------|
| FJ001     | M002        | 3             |
| FJ002     | M001        | 2             |
| FJ002     | K001        | 2             |
| FJ003     | M001        | 4             |

# Query

#### Klik untuk masuk ke Halaman query

7

| 🗿 localhost / localhost / db                                                                                                    | jual / Barang   phpM | yAdmin 2.8.1 - Micr | osoft Internet Expl                                                       | lorer                |                                           |                   |                                                                          |                                | - 7 🛛                |
|----------------------------------------------------------------------------------------------------|----------------------|---------------------|---------------------------------------------------------------------------|----------------------|-------------------------------------------|-------------------|--------------------------------------------------------------------------|--------------------------------|----------------------|
| File Edit View Favorites                                                                                                    | Tools Help           |                     |                                                                           |                      |                                           |                   |                                                                          |                                | A.                   |
| 🌀 Back 🝷 🌍 🝷 📕                                                                                                    | 🔋 🏠 🔎 Search 🦿       | 🕂 Favorites 🥝 👔     | ۰ 🖬 👙 🖻                                                                   |                      |                                           |                   |                                                                          |                                |                      |
| Address 🙆 http://localhost/phpm                                                                                                    | yadmin/              |                     |                                                                           |                      |                                           |                   |                                                                          | 💌 🄁 Go                         | Links 🎽 🎼 👻          |
| Address in http://iocalhost/phpm<br>in in in in in in iteration<br>Database<br>jual (3)<br>barang<br>de_jual (3)<br>barang<br>de_sijual<br>perjuatan | Jendela              | L ini:              | alt III Tabel: Barana<br>i 3-i Sisipkan III E<br>se db_jual: ()<br>I Izin | g<br>Ekspor 🏦 Import | Operasi Transmense<br>a untuk mengakses s | josongkan 🕅 Hapus | Field<br>kode_barang<br>nama_barang<br>harga_barang<br>stok_barang<br><< | rk of same name                | Go<br>IyAdmin window |
|                                                                                                    |                      |                     |                                                                           |                      |                                           |                   | Ki<br>men                                                                | ik untuk<br>geksekusi<br>query |                      |
| <b>E</b>                                                                                                    |                      |                     |                                                                           |                      |                                           |                   |                                                                          | Loca                           | al intranet          |
| 🐉 start 🛛 🤨 🚳 🔗                                                                                                    | » 🏠 2010             | Dw Adobe Drea       | 📸 SQL Server E                                                            | Pertemuan2           | 🕘 localhost / lo                          | Pertemuan2        | 🦉 untitled - Paint                                                       | <₽112₩₽₽1                      | 23:34                |

# Query (part 1)

#### Menampilkan semua data barang

Syntax SQL yang di gunakan adalah : Select \* from barang

Menampilkan data barang dengan kode 'M002' Syntax SQL yang di gunakan adalah : Select \* from barang where kode\_barang='M002'

Menampilkan data barang yang memiliki stok < 20</li>
 Syntax SQL yang di gunakan adalah :
 Select \* from barang where stok\_barang < 20</li>

Query (part 2)

### Solusi 1:

Buatlah tabel seperti berikut :

| SELECT | FROM | WHERE |
|--------|------|-------|
|        |      |       |
|        |      |       |
|        |      |       |
|        |      |       |
|        |      |       |

Query (part 2)

### Solusi 2:

Masukkan semua field/kolom yang ingin ditampilkan ke dalam kolom **SELECT** dengan memberi tambahan tanda **koma** (,) disetiap akhir kolom kecuali kolom terakhir.

| SELECT       | FROM | WHERE |
|--------------|------|-------|
| no_faktur,   |      |       |
| nama_barang, |      |       |
| jumlah       |      |       |

Query (part 2)

### Solusi 3:

Masukkan nama tabel ke dalam kolom **FROM** sesuai dengan field yang ditampilkan dengan memberi tambahan tanda **koma** (,) disetiap akhir kolom kecuali kolom terakhir.

| SELECT       | FROM        | WHERE |
|--------------|-------------|-------|
| no_faktur,   | detailjual, |       |
| nama_barang, | barang      |       |
| jumlah       |             |       |

Query (part 2)

### Solusi 4:

untuk menghubungkan kedua tabel (**detailjual** dan **barang**), carilah nama kolom yang sama yang terdapat pada kedua tabel tersebut. kemudian masukkan ke dalam kolom **WHERE** dengan format sebagai

berikut :

#### namatabel1.namakolomsama=namatabel2.namakolomsama

| SELECT       | FROM        | WHERE                                     |
|--------------|-------------|-------------------------------------------|
| no_faktur,   | detailjual, | detailjual.kode_barang=barang.kode_barang |
| nama_barang, | barang      |                                           |
| jumlah       |             |                                           |

Query (part 2)

### Solusi 5:

untuk membacanya, mulai dari kolom select ke bawah, dan jika sudah di akhir baris, mulai naik ke kolom selanjutnya baris paling atas.

**SELECT** no\_faktur, nama\_barang, jumlah **FROM** detailjual, barang **WHERE** detailjual.kode\_barang=barang.kode\_barang

| SELECT       | FROM        | WHERE                                     |
|--------------|-------------|-------------------------------------------|
| no_faktur,   | detailjual, | detailjual.kode_barang=barang.kode_barang |
| nama_barang, | barang      |                                           |
| jumlah       |             |                                           |

# Query (part 2)

### Optional

Menampilkan nomor faktur, nama barang yang dijual dan jumlah barang yang dijual dengan jumlah jual > 3

### Solusi optional:

untuk menampilkan data dengan jumlah penjualan > 3, maka tambahkan kata **and** pada awal baris selanjutnya di kolom **WHERE**. Sehingga hasilnya menjadi sebagai berikut :

| SELECT       | FROM        | WHERE                                     |
|--------------|-------------|-------------------------------------------|
| no_faktur,   | detailjual, | detailjual.kode_barang=barang.kode_barang |
| nama_barang, | barang      | and jumlah > 3                            |
| jumlah       |             |                                           |

# Latihan

- 1. Tampilkan semua barang yang memiliki stok kurang dari 5
- 2. Tampilkan data barang yang harganya dibawah Rp 100.000,-
- 3. Tampilkan data penjualan dengan kode barang tertentu(contoh : B001)
- 4. Menampilkan data penjualan Keyboard

## Koneksi dari PHP ke database MySQL

```
<?php
$host="localhost";
$username="root";
$password="";
mysql connect($host,$username,$password) or die ("Koneksi ke MYSQL gagal!!!");
$nama database="db jual";
mysql_select_db($nama_database) or die ("Koneksi ke_database_gagal!!!");
?>
```

### Menampilkan data dari tabel di php

```
<?
 include ("koneksi.php");
 $pesan="select * from barang";
 $hasil=mysql query($pesan) or die ("Error : ".mysql error());
 echo "
     Kode Barang
       Nama Barang
       Harga
       Stok
     ":
 if ($hasil)
   while($data=mysql fetch array($hasil))
   Ł
     echo"
         $data[0]
         $data[1]
         $data[2]
         $data[3]
       \langle tr \rangle":
    3
 echo"";
2>
```

### ~ TERIMA KASIH ~